# Nightingale Self Service User

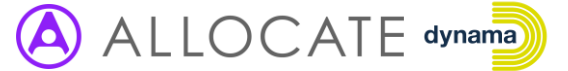

#### INTRODUCTION

OneView is the software used to support the resource planning for the Harrogate Nightingale Y&H Hospital. Staff will be scheduled to the Nightingale Hospital in OneView. All staff working at the Nightingale should keep their contact details and next of kin details updated via the OneView Self Service Module. Staff can also view their schedules and request leave/indicate unavailability via Self Service.

This guide describes key features of the **Self Service** area.

#### LOGGING IN TO ONEVIEW

# **one**view

All users will receive an email with details of how to set up a password and log in.

To log into OneView:

1. Use the following URL to access OneView:

https://nightingaleyh.dynama-cloud.co.uk/OneView

- 2. Enter your email and password in the login screen.
- 3. Click Sign In.

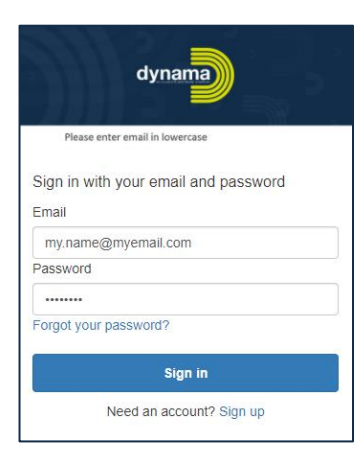

### **MANAGE MY DETAILS**

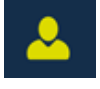

In the **My Details** section, key data such as marital status, professional registration number, disability, home address can be maintained.

To review or maintain Personnel Details:

- 1. Navigate to My Details.
- Review the information in the **Personnel Details** section and make necessary updates.

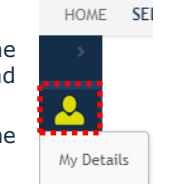

 Click 'Save' at the bottom of the section to save your changes.

| HOWE     | SELF SERVICE     |                     |                             |    |                                   |                                                    | 81711   |
|----------|------------------|---------------------|-----------------------------|----|-----------------------------------|----------------------------------------------------|---------|
|          | Fersonal Details |                     |                             |    |                                   |                                                    |         |
| <u> </u> |                  |                     |                             |    |                                   |                                                    |         |
|          |                  | Angene server       |                             |    | COLUMN STATES                     | orde .                                             | •       |
| - 10-    |                  | Person Lifter       | MB                          | •  | 70 Mondon (                       | FM1214DY                                           |         |
|          | ~                | Concerne 1          | Charlotta                   |    | Profanalosal Registration Number: | 123-05-71                                          |         |
| ea       | V27              | NuMe Indults        |                             |    | Nogevice ben Mode :               | 040                                                | •       |
|          |                  | Samana 1            | Swith                       |    |                                   | General Medical Council                            |         |
|          |                  | Records:            | Lattie                      |    | Country:                          | No                                                 | •       |
|          |                  | Genders             | Ferrale                     | ٠  | Edwardy/Decc                      | Asian or Asian British. Any other Asian background | •       |
|          |                  | Document Monoperato | 0-focumenties attached      |    | Enligion Callefe:                 | Table and windo has allocations                    | •       |
|          |                  | Dute Of Belly:      | 3100/988                    | 83 | Scenari Oniversitation (          | I do not with to dictions my sexual existitation   | •       |
|          |                  | Country of birth:   | Collect Kingston            |    | Pregnancy Status                  | Not Program.                                       | •       |
|          |                  | Netosaity:          | KODI BITER (United Kingdom) |    |                                   |                                                    |         |
|          |                  |                     |                             |    |                                   |                                                    | Rod Sec |

To review or maintain Home Address information:

- 1. Navigate to My Details.
- 2. Review the information in the **Addresses** section and make necessary updates.

Please ensure that a valid email address is present as notifications from the OneView system will be sent to this address.

| Email | ▼ : charlotte.smith@nhs.net | × |
|-------|-----------------------------|---|
| Phone | ▼ : +447999144999           | × |

3. Click '**Save**' at the bottom of the section to save your changes.

Tip – To add a new address record, click on the 'Add New Address' option at the bottom of the Addresses section.

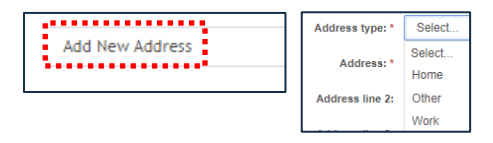

The information in the **My Details** menu of OneView can be seen by your Trust and the Nightingale Hospital OneView users. Please make sure it is always up-to-date.

To add or change a photo:

- 1. Move the cursor over the photo icon and click 'Change'.
- Click 'Select a photo from your computer', browse to the photo that you wish to upload and click 'Open'.
- 3. Drag the photo to reposition it if necessary, then click **'Confirm'**.

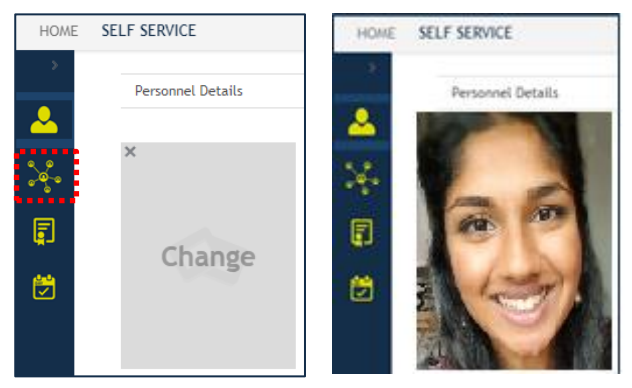

Photos can be changed by following the steps above.

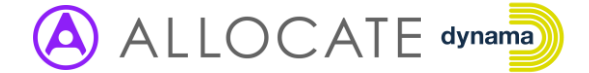

# **Nightingale Self Service User**

### MANAGE MY RELATED PEOPLE

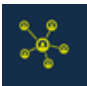

In the **My Related People** section details of your Emergency contact/Next of Kin can be maintained.

To review or maintain Related People information:

- 1. Navigate to My Related People.
- 2. Review the information in the **Related People** section and make necessary updates.
- 3. Click '**Save**' at the bottom of the section to save your changes.

| Intertien Next of Next Seatts |             |                 |               |           |  |  |  |  |  |  |  |
|-------------------------------|-------------|-----------------|---------------|-----------|--|--|--|--|--|--|--|
| Relationship Category: *      | Relation •  | Place Of Dirth: |               |           |  |  |  |  |  |  |  |
| Fictutionship type: *         | Next of Kin | Nutrenality     | Betct         |           |  |  |  |  |  |  |  |
| Tile:                         | Nis •       | Address type:   | felct         |           |  |  |  |  |  |  |  |
| Foregame: *                   | Laux        | Addawn          |               |           |  |  |  |  |  |  |  |
| Middle Initials:              |             | Address line 2: |               |           |  |  |  |  |  |  |  |
| Samane: *                     | Smith       | Address line 3: |               |           |  |  |  |  |  |  |  |
| Photo:                        |             | Address line 4: |               |           |  |  |  |  |  |  |  |
|                               | ~           | Chy             |               |           |  |  |  |  |  |  |  |
|                               | ~           | Countyr         |               |           |  |  |  |  |  |  |  |
|                               |             | Post code:      |               |           |  |  |  |  |  |  |  |
| Known As:                     |             | Country:        | Seitcl        |           |  |  |  |  |  |  |  |
| Gender:                       | Select      | Phone v :       | +441569336678 |           |  |  |  |  |  |  |  |
| Date Of Seite                 | 10071908    | Select. •       | ×             |           |  |  |  |  |  |  |  |
| Country of bittle             | Select      |                 |               |           |  |  |  |  |  |  |  |
|                               |             |                 | Detelle       | Read Save |  |  |  |  |  |  |  |

To add a new Related Person record:

- 1. Navigate to My Related People.
- 2. Click on the 'Add New Related Person' at the bottom of the screen.

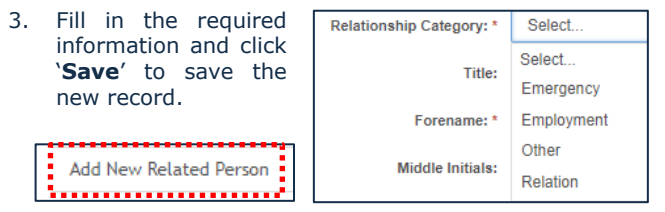

*Related People records can be deleted if no longer required. Open the relevant record and click on 'Delete'* at the bottom

of the screen.

| Double to a | Desert |  |
|-------------|--------|--|
|-------------|--------|--|

#### **VIEW MY COMPETENCES**

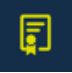

The Nightingale Induction course is represented as a Competence in OneView and is obtained following successful completion of the Induction.

To view your competences:

- 1. Navigate to My Competences.
- 2. See your competences in the **Assigned Competences** section, including effective dates and expiry dates.

|                  | Assigned Competences        |          |                    |        |               |                |             |
|------------------|-----------------------------|----------|--------------------|--------|---------------|----------------|-------------|
| $\mathbb{R}^{2}$ | v≣ ✓ Search 0               |          |                    |        |               |                |             |
| F                | Type Competence             | Status   | Has Rating History | Rating | Assigned Date | Effective Date | Expiry Date |
|                  | > 😑 🚖 Nightingale Induction | Approved |                    |        | 16/04/2020    | 16/04/2020     | End of Time |
|                  | H 4 🕨 25 💌 items            |          |                    |        |               |                |             |

## VIEW MY POSTINGS

| 1 |  |
|---|--|
| Ľ |  |

In the **My Availability** section an overview of postings to the Nightingale Hospital can be found.

#### To view Nightingale postings:

- 1. Navigate to My Availability.
- Click on the Basic View predefined filter to display your list in the correct format.

| Calenda     | ır <u>List</u>     |        |   |                       |
|-------------|--------------------|--------|---|-----------------------|
| <b>.</b> ≡⊀ | Search             | Q      |   |                       |
| Ec          | lit Current Filter |        |   | LAND D. D. D. HITCHIG |
| Pr          | edefined Single F  | ilters | × | Basic View            |
|             |                    |        | - |                       |

3. View your postings in the grid or calendar view.

| > | Cale | ndar | <u>List</u> | ]                 |                                 |                            |                          |
|---|------|------|-------------|-------------------|---------------------------------|----------------------------|--------------------------|
| ~ | r≘ ' | Ŧ    | Search      | c                 | 2                               |                            |                          |
| 2 |      |      | Organ       | isation Unit Name | Post Title                      | Posting Planned Start Date | Posting Planned End Date |
|   | •    | •=   | Aireda      | ıle NHS FT        | Critical Care Nurse (ANHSFT001) | 01/11/2020                 | 30/11/2020               |
| Ē | н    | •    | •           | 25 🔻 items        |                                 |                            | 1 - 1 click for count    |
| ۵ |      |      |             |                   |                                 |                            |                          |

## MANAGE MY UNAVAILABILITY

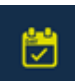

In the **My Availability** section any non-effectives such as training, sick leave, holiday (and other leave that will impact your availability to work at

the Nightingale Hospital) can be managed.

To view your non-effectives:

- 1. Navigate to My Availability.
- 2. View the non-effectives in the list.

| ¥ |           |                                     |                       |            |                         |                    |
|---|-----------|-------------------------------------|-----------------------|------------|-------------------------|--------------------|
|   | Status    | Non Effective Type                  | Start Date \downarrow | End Date   | Working Time Duration   | Last Status Change |
| • | Requested | UNAVAILABLE for Work at Nightingale | 19/10/2020            | 30/10/2020 | 10 day(s) and 0 hour(s) | 01/10/2020 14:19   |
| ► | Requested | Bereavement Leave                   | 30/06/2020            | 01/07/2020 | 2 day(s) and 0 hour(s)  | 29/09/2020 13:57   |
| • | Approved  | Annual Leave                        | 01/06/2020            | 03/06/2020 | 3 day(s) and 0 hour(s)  | 29/09/2020 13:55   |
| • | Requested | Annual Leave                        | 28/01/2020            | 31/01/2020 | 4 day(s) and 0 hour(s)  | 29/09/2020 13:58   |

 To request leave, select 'Add New' from the context menu.

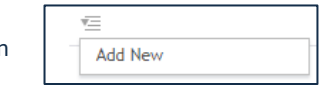

 Select a Non-Effective Type from the list and fill in the Start Date and End Date fields. Click 'Next'.

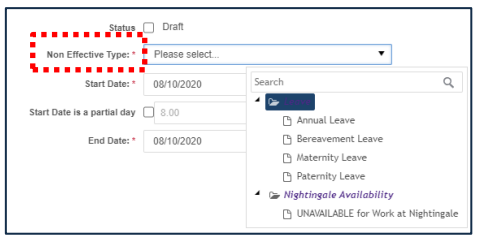

 Review the information on the **Summary** page before clicking '**Finish**' to save the leave request.

Once your leave has been Approved or Rejected, the new status will be visible against the leave request.

Approved Annual Leave